## Account Profile: Manage Payers (Authorized Parties)

This page applies to the Enterprise Payment Platform. If you are looking for QuikPay or Commerce Manager, View the **QuikPay** section.

An Authorized Party is a FERPA compliant 3rd party which the student has authorized to access their information or make payments on their behalf. The student can add and remove authorized parties through the user account.

### Navigation

- 1. On the blue navigation bar at the top of the screen, the student clicks My Profile.
- 2. Click Add or Edit in the Manage Payers section, depending on the action you want to take.

| Home My Profile Financial Accounts                                                                                                    | 🔔 🤷 Signed in as Shari 🚺                                                                                                    |
|----------------------------------------------------------------------------------------------------|----------------------------------------------------------------------------------------------------|
| My Profile                                                                                                    |                                                                                                    |
| Contact Information Edit                                                                                                    | Authentication                                                                                                    |
| E-mail Addresses<br>TestAccount1@factsmgt.com                                                                                                    | <ul> <li>Phone Authentication         <ul> <li>4-Digit PIN: 6565</li> <li>Q: What is the first name of your favorite aunt?</li> <li>A: Jan</li> <li>Q: What is your mother's maiden name?</li> </ul> </li> </ul> |
| Communication Settings Edit                                                                                                    | A: Smith                                                                                                    |
| Text Services You are not currently registered for Text Services. Text Inquiry: Get your balance and make a payment                                               | Manage Payers 2 Add                                                                                                    |
| anywhere and anytime. All you have to do is text <b>BAL</b> .<br><b>Payment Reminders:</b> We will send you payment reminders<br>before your next payment is due. | Bob Collins         Limited Access         Edit           This authorized party has not signed up online yet.         Edit         Edit                                                                          |
| Notifications Payment Reminders: E-mail Other Notifications: E-mail                                                                                               |                                                                                                    |

### Adding an authorized party

- 1. Authorized Party (AP) Information: Complete the First and Last Name fields.
- 2. Students can check to **Include the details that make up my balance**. This allows the authorized party to view the transaction details that make up the student's balance.
- 3. Authorized Party Authentication: The authorized party will receive an email invitation to create an online account. For security purposes, they will have to know the correct answer to this security question to gain access to create an online user account. The AP should contact the student if they don't know the answer to this security

© Copyright 2020 Nelnet Business Services, Inc.

question.

- 4. **Web Access:** The student determines whether the authorized party can create an online account by entering their email address. Upon saving, an email will generate to the authorized party inviting them to create a user account.
- 5. Terms and Conditions: Provides information about what they are authorizing.
- 6. Click Save.

| Back to My Profile                                                                                                    |                                                                                                    |  |
|----------------------------------------------------------------------------------------------------|----------------------------------------------------------------------------------------------------|--|
| Add Authorized Party                                                                                                    |                                                                                                    |  |
| Required fields are marked with a *                                                                                                    |                                                                                                    |  |
| *First Name *                                                                                                    | Last Name                                                                                                    |  |
|                                                                                                    |                                                                                                    |  |
| Authorized Party Access<br>Authorized Parties will have access to your Sample C<br>behalf, such as payments. They do not have access t<br>information.                                                                                                    | Community College account balance and the activity that the Authorized Party has initiated on your to your contact information, user credentials, other Authorized Parties or your financial account |  |
| Include the details that make up my balance                                                                                                    |                                                                                                    |  |
| Authorized Party Authentication                                                                                                    |                                                                                                    |  |
| Create a question that the authorized party will know                                                                                                    | the answer to. You may want to inform the authorized party of this question and answer.                                                                                                    |  |
| *Authorized Party Authentication Question                                                                                                    |                                                                                                    |  |
| e.g. What year did we go to Florida?                                                                                                    |                                                                                                    |  |
| *Authorized Party Authentication Answer                                                                                                    |                                                                                                    |  |
| e.g. 2010                                                                                                    |                                                                                                    |  |
| Web Access                                                                                                    |                                                                                                    |  |
| Enter an e-mail address to allow this person to create an account and pay online. An e-mail will be sent to this address upon save. If the E-mail Address field is left blank, the authorized party will only be able to discuss your account over the phone.                                                                                                    |                                                                                                    |  |
| E-mail Address                                                                                                    |                                                                                                    |  |
|                                                                                                    |                                                                                                    |  |
| Terms and Conditions                                                                                                    |                                                                                                    |  |
| In compliance with the Family Educational Rights and Privacy Act of 1974 (as amended), your educational records and your student account information may not be released to a third party (e.g. your spouse, parents, sponsor, etc.) without your explicit permission. By creating an Authorized Party you are giving explicit consent for that individual to view and discuss your account information, make payments on your behalf, and for us to provide information to that individual about the balance of your account. This authorization will remain in effect until you remove the individual as an Authorized Party on your account. |                                                                                                    |  |
| By adding this Authorized Party you, Test Student, agree to the terms and conditions.                                                                                                    |                                                                                                    |  |
|                                                                                                    | Cancel Save                                                                                                    |  |

### Sample invitation for online access

# Nelnet Community College Authorized Party Invite

Andrea Smith Customer #: 5001178143

### Maya Mercer:

For your convenience, Andrea Smith has added you as an Authorized Party at Nelnet Community College. As an Authorized Party you can view information and make payments toward the balance owed to Nelnet Community College.

To accept this invitation, go to Nelnet Campus Commerce to set up your Authorized Party account.

Go to Nelnet

Thank you, Nelnet Campus Commerce

Please do not reply to this automated message. The mailbox is not monitored.

### Deactivating an authorized party

- The student can select to **Deactivate** an Authorized Party.
- Click Save.

The Deactivated Authorized Party will continue to show in the student's profile with an Inactive status. The student can reactivate their status at any time.

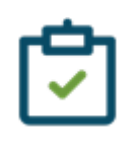

#### Note

If the Authorized Party is the Payment Plan Owner they cannot be deactivated until their plan is canceled, has been completed for at least ten days, or ownership is successfully transferred to a new Plan Owner.

<sup>©</sup> Copyright 2020 Nelnet Business Services, Inc.

| Back to My Profile                                                                                                    |                                                                                                    |
|----------------------------------------------------------------------------------------------------|----------------------------------------------------------------------------------------------------|
| Edit Authorized Party                                                                                                    |                                                                                                    |
| Required fields are marked with a *                                                                                                    |                                                                                                    |
| *First Name                                                                                                    | *Last Name                                                                                                    |
| Test                                                                                                    | Party                                                                                                    |
| Limited - The authorized party can view ye     Deactivate - By deactivating this authorize     Terms and Conditions                                                                                                    | our balances only.<br>ed party you are removing their right to access your account balance.                                                                                                    |
| In compliance with the Family Educational Rig<br>information may not be released to a third par<br>Party you are giving explicit consent for that ir<br>provide information to that individual about the<br>Authorized Party on your account. | the second second secon |
| By adding this Authorized Party you, Test Stud                                                                                                    | dent, agree to the terms and conditions.                                                                                                    |
|                                                                                                    | Cancel Save                                                                                                    |